## させぼeコインで コインを送る方法

ユーザー間でコインを送ることが できます。 また、金額を指定して相手に依頼 することもできます。

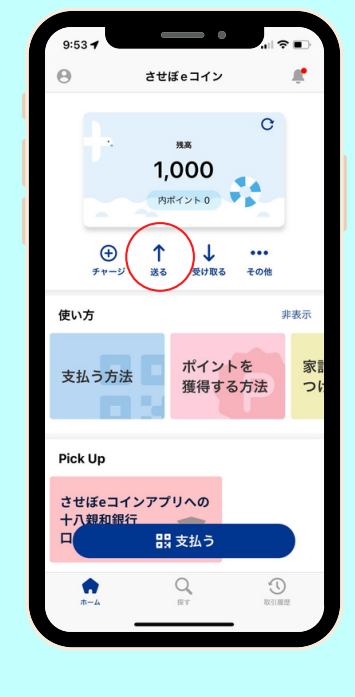

## 使い方 「送る」ボタンをタップ 2 送る相手のQRコードを読 み取る 画面の「送る」ボタンをタップしてください。 「受け取る」ボタンより、ORコードを表示いただ けます。 そのQRコードを読み取ってください。 ↓ 受け取る ⊕ ₹₹-ジ ... 1,000 25 その他 ⊕ ↑ ↓ … \*\*-5 \$185 \*\*\* 使い方 非表 ポイントを 獲得する方法 イントを 支払う方 する方法 3 実行と完了 コイン数の入力 4 送りたいコイン数を入力してください。 実行すると、リアルタイムで相手にコインが送られ 手数料はかかりません。 ます。相手にはプッシュ通知が届きます。 ÷ 1 2 3 1000 付が完了しました 4 0HI 5 6 MN 0 9 7 8

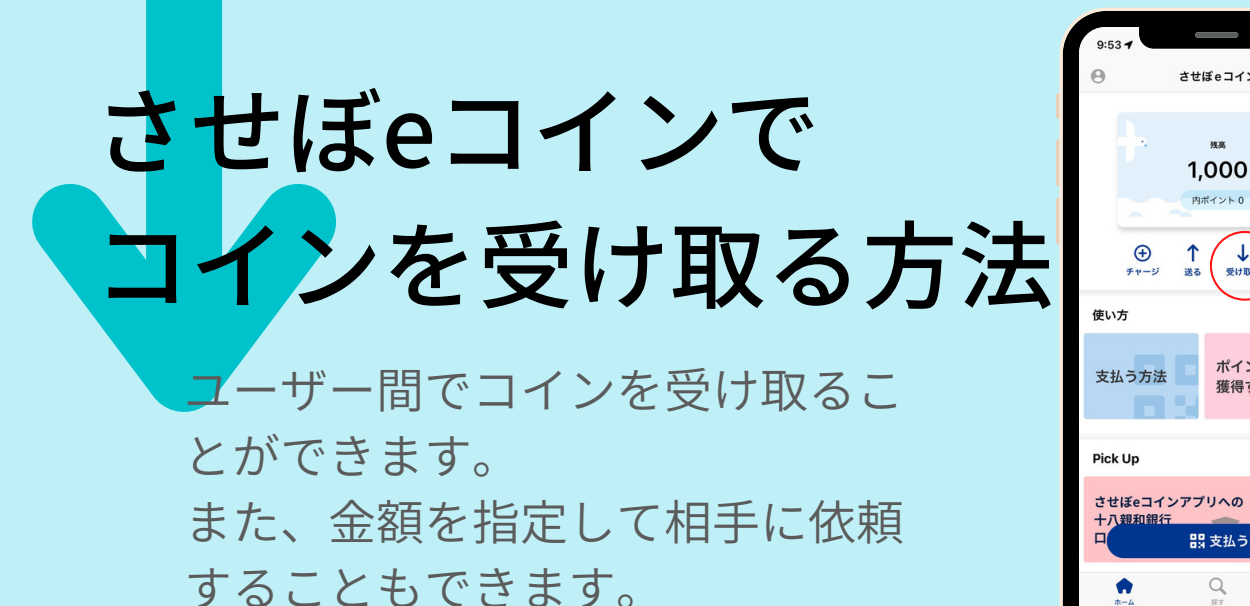

その場で受け取る場合

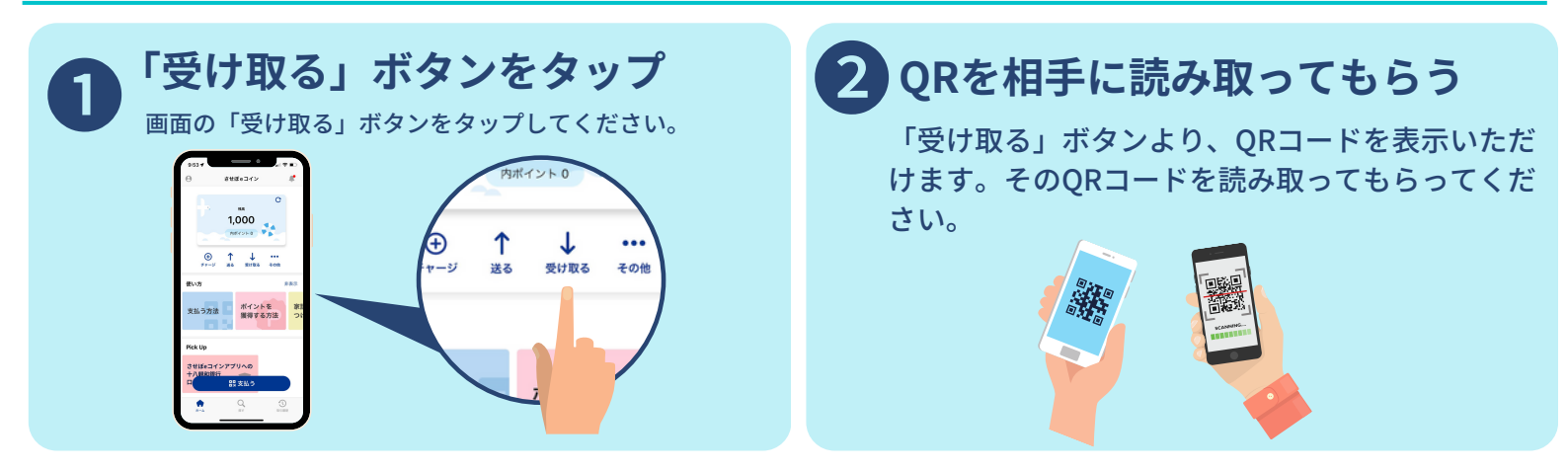

内ポイントの

↓ 受け取る

ポイントを

闘 支払う

Q

獲得する方法

遠隔で受け取る場合

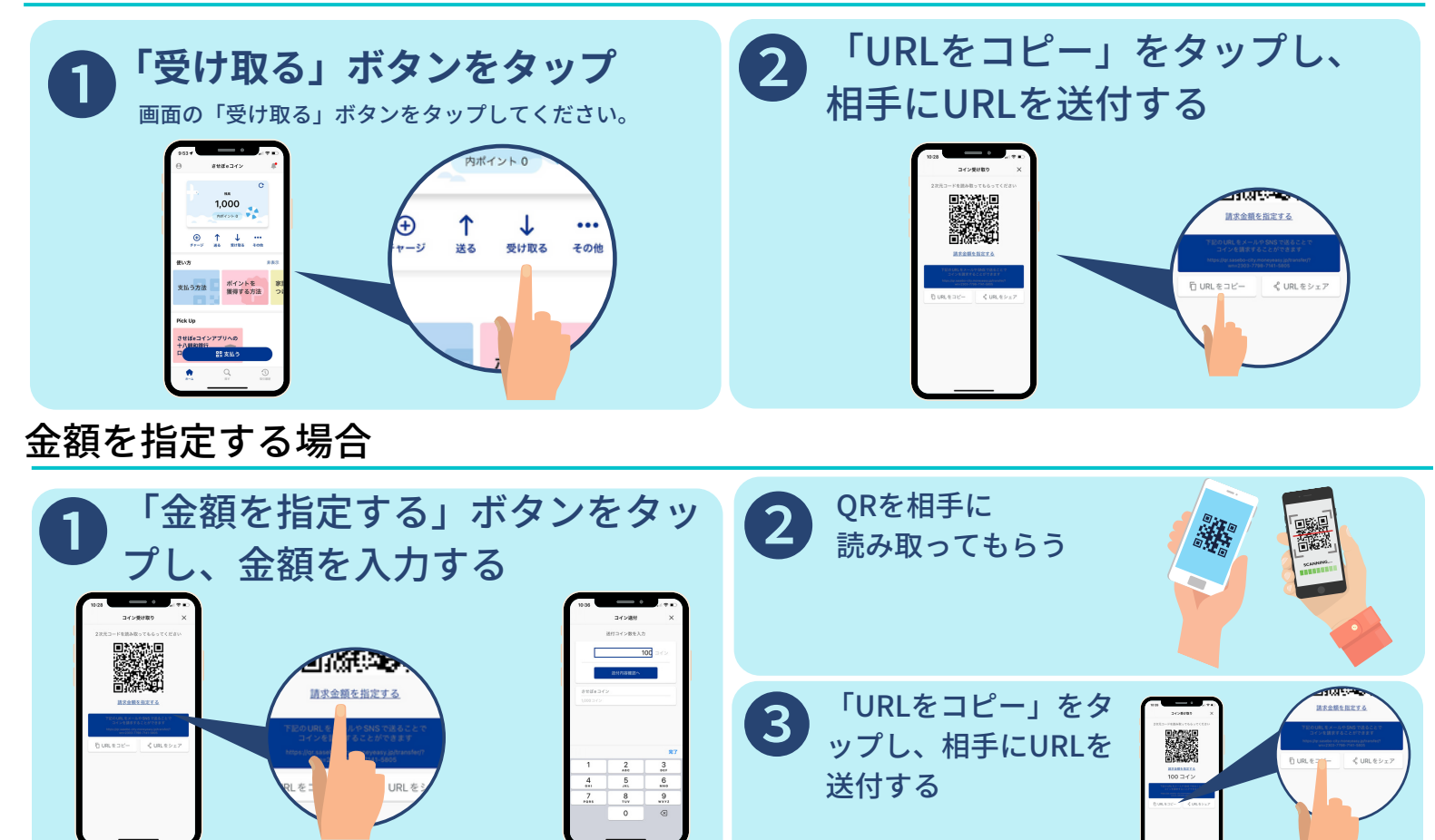